# ELECTRONIC CHALLAN – CUM – RETURN (Version 2.0)

#### PROCESS FLOW with SCREENSHOTS

1. Login into Unified web portal of EPFO (use your ECR portal credentials)

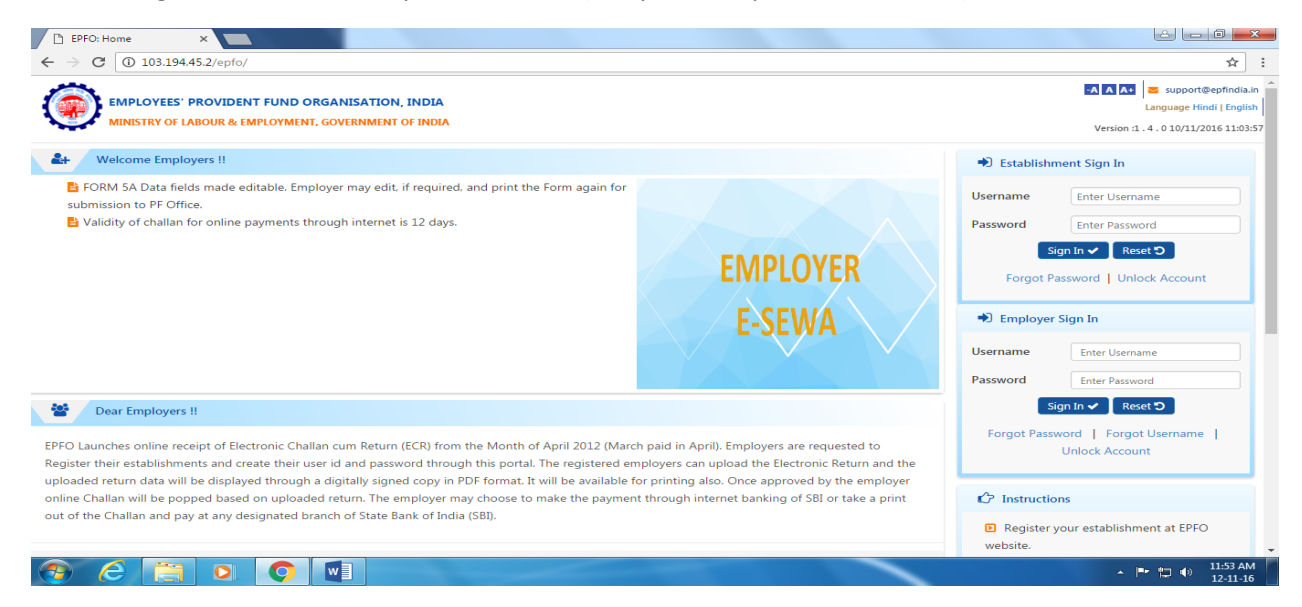

2. After log-in, please check your PF Code, Estt Name, Address and Exemption status are correctly shown.

| EMPLOYEES' F                             | PROVIDENT FUND OF                                 | RGANISATION                         | , INDIA<br>OF INDIA                  |                                                       |                                                     | Welcome: cgrai<br>Est. Id: CGRAI0020 | i20783<br>1783000<br>Name : | A A Support@epfin<br>Language : हिंदी   English कि L<br>Version :1. 4. 0 10/11/2016 1     |
|------------------------------------------|---------------------------------------------------|-------------------------------------|--------------------------------------|-------------------------------------------------------|-----------------------------------------------------|--------------------------------------|-----------------------------|-------------------------------------------------------------------------------------------|
| ome Member <del>-</del>                  | Establishment 👻                                   | Claims <del>-</del>                 | Payments 👻                           | Dashboards <del>-</del> U                             | Jser <del>-</del> Admin <del>-</del>                |                                      |                             |                                                                                           |
| Alert's                                  |                                                   |                                     |                                      |                                                       |                                                     |                                      |                             | over Profile                                                                              |
| Please update/                           | enter(new employers r                             | registering for t                   | he first time) you                   | r PAN and Name of est                                 | ablishment as per PAN o                             | n the portal                         |                             | SVS CONSTRUCTION CO.                                                                      |
| by using the Upd<br>that the while filli | late Profile function un<br>ing up the Name as pe | ider your login.<br>er PAN card, vo | The PAN and the<br>u should keep the | e name will be verified fi<br>e PAN card of vour esta | rom the PAN database. I<br>blishment handv and fill | lease note                           | Est. Id                     | CGRAI0020783000                                                                           |
| name exactly as o                        | on PAN card. PAN of th                            | he proprietor c                     | an be provided if                    | your establishment is a                               | proprietorship firm and                             | name of the                          | PF                          | Un-Exempted                                                                               |
| establishment dif                        | ffers from the name in                            | PAN.                                |                                      |                                                       |                                                     |                                      | Pension                     | Un-Exempted                                                                               |
|                                          |                                                   |                                     |                                      |                                                       |                                                     |                                      | EDLI                        | Un-Exempted                                                                               |
|                                          |                                                   |                                     |                                      |                                                       |                                                     |                                      | Address                     | TAMER PARA KILLA MANDIR ROAD,<br>DURG,DURG, Dist: DURG, State: CHATTISGARI<br>Pin: 491001 |
|                                          |                                                   |                                     |                                      |                                                       |                                                     |                                      | PF Office                   | RAIPUR (CHATTISGARH) [RAI]                                                                |
| What's New                               |                                                   |                                     |                                      |                                                       |                                                     |                                      |                             |                                                                                           |
|                                          | made editable. Emplo                              | yer may edit, if                    | required, and pri                    | nt the Form again for su                              | ubmission to PF Office.                             |                                      |                             |                                                                                           |
| -ORM 5A Data fields                      | contine nave onto three                           | ugh internet is                     | 12 days.                             |                                                       |                                                     |                                      |                             |                                                                                           |
| What's New                               | made editable. Emplo                              | yer may edit, if<br>ugh internet is | required, and pri<br>12 days.        | nt the Form again for su                              | ubmission to PF Office.                             |                                      |                             |                                                                                           |

### 3. Select "PAYMENT" Menu item for "ECR Upload"

| P   | EMPLOYEES' PROVIDENT FUND ORGANISATION,<br>MINISTRY OF LABOUR & EMPLOYMENT, GOVERNMENT C                          | INDIA<br>DF INDIA                | Est. Id: CGRAI002                             | 0783000<br>Name : | Language : हिंदी   English 🗭 La<br>Version :1 . 4 . 0 10/11/2016 1                        |
|-----|----------------------------------------------------------------------------------------------------|----------------------------------|-----------------------------------------------|-------------------|-------------------------------------------------------------------------------------------|
| om  | ne Member <del>-</del> Establishment <del>-</del> Claims <del>-</del>                                             | Payments - Dashboards            | ← User ← Admin ←                              |                   |                                                                                           |
|     | Alert's                                                                                                    | ECR [UPLOAD]                     |                                               | Emple             | oyer Profile                                                                              |
|     | Please update/enter(new employers registering for t                                                               | VIEW CHALLANS                    | of establishment as per PAN on the portal     |                   | SVS CONSTRUCTION CO.                                                                      |
|     | by using the Update Profile function under your login.<br>that the while filling up the Name as per PAN card, you | CONTRACTOR ECR                   | rfied from the PAN database. Please note      | Est. Id           | CGRAI0020783000                                                                           |
|     | name exactly as on PAN card. PAN of the proprietor ca                                                             | n be provided if your establishm | ient is a proprietorship firm and name of the | PF                | Un-Exempted                                                                               |
|     | establishment differs from the name in PAN.                                                                       |                                  |                                               | Pension           | Un-Exempted                                                                               |
|     |                                                                                                    |                                  |                                               | EDLI              | Un-Exempted                                                                               |
|     |                                                                                                    |                                  |                                               | Address           | TAMER PARA KILLA MANDIR ROAD,<br>DURG,DURG, Dist: DURG, State: CHATTISGARH<br>Pin: 491001 |
|     |                                                                                                    |                                  |                                               | PF Office         | RAIPUR (CHATTISGARH) [RAI]                                                                |
|     | What's New                                                                                                    |                                  |                                               |                   |                                                                                           |
| 0   | RM 5A Data fields made editable. Employer may edit, if r                                                          | required, and print the Form aga | ain for submission to PF Office.              |                   |                                                                                           |
| /al | lidity of challan for online payments through internet is 1                                                       | L2 days.                         |                                               |                   |                                                                                           |
|     |                                                                                                    |                                  |                                               |                   |                                                                                           |

4. Select "Wage Month", "Salary Disbursal Date" in the "ECR Upload" Screen.

| 🗅 EPFO: Home 🛛 🗙 📃                                                                                                    |                                                                                                    | Income Rel Page Lines and                                                                                                    |                                                                                                    | 3 |
|----------------------------------------------------------------------------------------------------|----------------------------------------------------------------------------------------------------|----------------------------------------------------------------------------------------------------|----------------------------------------------------------------------------------------------------|---|
| ← → C ① 103.194.45.2/epfo/ecr/init                                                                                                    | t?_HDIV_STATE_=14-21-0F7396A3316667                                                                                                    | 7E74C715966E087F33A                                                                                                    | \$                                                                                                    | : |
| EMPLOYEES' PROVIDENT FUN                                                                                                    | ND ORGANISATION, INDIA<br>MENT, GOVERNMENT OF INDIA<br>nt - Claims - Payments - I                                                                                                    | <mark>≜ Wekome: c</mark><br>Est. Id: CGRAI<br>Dashboards - User - Adimin -                                                                              | د <b>grai20783</b> الله الله الله وي المحافظة المحافظة ال<br>محافظة المحافظة المحافظة المحافظة المحافظة المحافظة المحافظة المحافظة المحافظة المحافظة المحافظة المحافظة المحافظة المحافظة المحافظة المحافظة المحافظة المحافظة المحافظة المحافظة المحافظة المحافظة المحافظة المحافظة المحافظة المحافظة المحافظة المحافظة المحافظة المحافظة المحافظة المحافظة المحافظة المح<br>المحافظة المحافظة المحافظة المحافظة المحافظة المحافظة المحافظة المحافظة المحافظة المحافظة المحافظة المحافظة المحافظة المحافظة المحافظة المحافظة المحافظة المحافظة المحافظة المحافظة المحافظة المحافظة المحافظة المحافظة المحافظة المحافظة | ^ |
| Home / Actionable ECR Challans / View                                                                                                    | w Challans / View ECR's / ECR Upload                                                                                                    |                                                                                                    |                                                                                                    |   |
| Download ECR File:                                                                                                    |                                                                                                    |                                                                                                    |                                                                                                    |   |
| ▼ ECR File Upload:                                                                                                    |                                                                                                    |                                                                                                    |                                                                                                    |   |
| 1. Click here to download ECR Hel     2. Please only use alphabets and nu     3. Max Size of File Upload is 2 Mb. I     4. Do not upload any other files like     5. Only text file or zip file containing     Wage Month *     Salary Disbursal Date * | Ip File Imbers In file names. Remove special char if text file size exceeds 2 Mb, please compre is go, gif, doc, xls, ppt etc bundled inside th g only one text file can be uploaded (file ex Month YYYY DD/MM/YYYY | acters and spaces from the file name.<br>ess it using winzip etc. Smaller files can also be uploaded in<br>e zip.<br>ctension should be in small case). | in zip format.                                                                                                    |   |
| Select File *<br>File Type *<br>Contribution Rate % *<br>Remarks *                                                                                                    | Choose File No file chosen Choose File No file chosen Carcer Carcel Carcel Carcel Carcel Carcel                                                                                                    | Y                                                                                                    |                                                                                                    |   |
|                                                                                                    |                                                                                                    |                                                                                                    |                                                                                                    |   |
|                                                                                                    |                                                                                                    |                                                                                                    | <ul> <li>11:55 AM</li> <li>12:11-16</li> </ul>                                                                                                    |   |

5. ECR File format can be seen from "ECR Help File" button available on the Screen.

| EPFO: Home                              | × 👌 1                | ×                                                               | Citize: Red Polici Mitabe Intel                                                                         |                                   |                      |
|-----------------------------------------|----------------------|-----------------------------------------------------------------|----------------------------------------------------------------------------------------------------|-----------------------------------|----------------------|
| $\leftarrow$ $\rightarrow$ C (i) 103.19 | 94.45.2/epfo/docs/sa | amplefiles/ECR_HELP_FILE.p                                      | df?_HDIV_STATE_=69-37-88E550E10DC94A339161823BA8619E02                                                  |                                   | @☆:                  |
| 1                                       |                      |                                                                 | 1 / 1                                                                                                   |                                   | ) ± a ^              |
|                                         | 1.                   | ECR File Fields: -<br>(ECR File consists of 1)                  | Fields as mentioned below which are separated by #~#)                                                   |                                   |                      |
|                                         |                      | 1                                                               | UAN                                                                                                    |                                   |                      |
|                                         |                      | 2                                                               | MEMBER NAME                                                                                             |                                   |                      |
|                                         |                      | 3                                                               | GROSS_WAGES                                                                                             |                                   |                      |
|                                         |                      | 4                                                               | EPF_WAGES                                                                                               |                                   |                      |
|                                         |                      | 5                                                               | EPS_WAGES                                                                                               |                                   |                      |
|                                         |                      | 6                                                               | EDLI_WAGES                                                                                              |                                   |                      |
|                                         |                      | 7                                                               | EPF_CONTRI_REMITTED                                                                                     |                                   |                      |
|                                         |                      | 8                                                               | EPS_CONTRI_REMITTED                                                                                     |                                   |                      |
|                                         |                      | 9                                                               | EPF_EPS_DIFF_REMITTED                                                                                   |                                   |                      |
|                                         |                      | 10                                                              | NCP_DAYS                                                                                                |                                   |                      |
|                                         |                      | 11                                                              | REFUND_OF_ADVANCES                                                                                      |                                   |                      |
|                                         |                      | ECR Text File Form:<br>100257274743#~#NIT<br>100427601130#~#FGI | nt:<br>TESH KR#~#15000#~#15000#~#15000#~#1800#~#1250#<br>TH~#10000#~#10000#~#10000#~#1200#~#833#~#367#~ | ~#550#~#40#~#0#~#0<br>#20#~#0#~#0 | •<br>•               |
|                                         |                      |                                                                 |                                                                                                    |                                   | 12:31 PM<br>12-11-16 |

6. Your ECR text file will look like the one below:

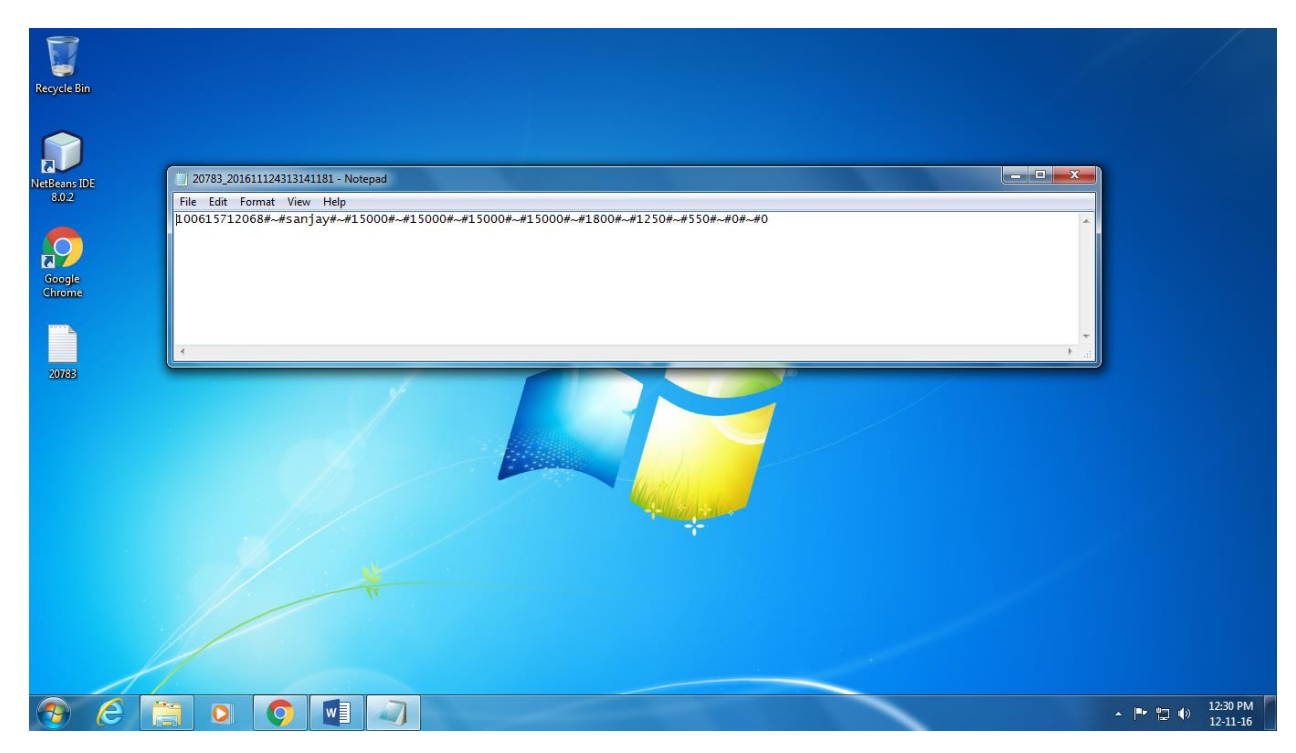

7. Select your ECR text file to be uploaded for the selected Wage month.

| EPFO: Home ×                                                                                                    | well BartPalariation       | - tende                        |                  |             | فا ا    |                          |
|----------------------------------------------------------------------------------------------------|----------------------------|--------------------------------|------------------|-------------|---------|--------------------------|
| ← → C (103.194.45.2/epfo/ecr/init?_HDIV_STATE_=14-21-0F7396A3316667E74C7                                                                                                    | S Open                     |                                |                  |             | x       | ☆ :                      |
|                                                                                                    | 🚱 🗢 🗖 Desktop 🕨            |                                | <b>▼ 4</b> ∲ Sea | rch Desktop | ٩       | t@epfindia.in            |
| MINISTRY OF LABOUR & EMPLOYMENT, GOVERNMENT OF INDIA                                                                                                    | Organize 🔻 New folder      |                                |                  | • = •       |         | ish 🕞 Logout             |
|                                                                                                    | 🔶 Favorites                | Jos System Folder              |                  |             | ^       | 1/2016 11:03:57          |
| Whome Member      Establishment      Claims      Payments      Dashoo                                                                                                    | Desktop                    | System Folder                  |                  |             |         |                          |
| • ECK File Opload:                                                                                                    | E Recent Places            | Network                        |                  |             |         |                          |
| IMPORTANT NOTE:     L Click here to download     ECR Help File                                                                                                    | 🥽 Libraries 🛛 🗉            | System Folder                  |                  |             |         |                          |
| 2. Please only use alphabets and numbers in file names. Remove special characters a                                                                                                    | Documents                  | NetBeans IDE 8.0.2<br>Shortcut |                  |             |         |                          |
| <ol> <li>Max Size of File Upload is 2 Mb. If text file size exceeds 2 Mb, please compress it us</li> <li>Do not upload any other files like ipg, oif, doc, xls, ppt etc bundled inside the zip.</li> </ol> | Pictures                   | 1.99 KB                        |                  |             | E       |                          |
| 5. Only text file or zip file containing only one text file can be uploaded (file extension                                                                                                    | Videos                     | Text Document                  |                  |             |         |                          |
|                                                                                                    | Computer                   | Google Chrome                  |                  |             |         |                          |
| Wage Month * October 2016                                                                                                    | ACER (C:)                  | 2.17 KB                        |                  |             | -       |                          |
| Salary Disbursal Date * 01/11/2016                                                                                                    | File nam                   | e: 20783                       | ✓ All Fi         | les         | -       |                          |
| Select File " Choose File No file chosen                                                                                                    |                            |                                | 0                | pen         | Cancel  |                          |
| File Type * ECR Arrear                                                                                                    | (                          |                                |                  |             |         |                          |
| Remarks * Enter Remarks                                                                                                    |                            |                                |                  |             |         |                          |
| Upload Cancel                                                                                                    |                            |                                |                  |             |         |                          |
|                                                                                                    |                            |                                |                  |             |         |                          |
| ▼ Draft ECR's:                                                                                                    |                            |                                |                  |             |         |                          |
| S No. Wage Month ECR Type Salary Disb. Date Contr. Rate % Uploa                                                                                                    | d Date Status              | ECR File                       | ECR Statement    | Error File  | Action  |                          |
| 1 JAN-2015 ECR 01-NOV-2016 12 11-NO                                                                                                    | V-2016 17:39 Validation Fa | iled 🛓                         | N/A              | ±           | N/A     |                          |
| 🛞 ⋵ 🚞 o 💿 💷                                                                                                    |                            |                                | · · · ·          |             | - 🖻 🖬 ( | ) 11:57 AM<br>) 12-11-16 |

8. Also, select Rate of Contribution (either 12% or 10%, Default value is 12%). Then click on "UPLOAD" button.

| EPFO  | : Home                                                                                                    | ×                                                                         | CONSTRUCTION OF                                                                                                    | aur krisalar fala                                                                                  |                                                                                                    | A LOCATION OF                                               |                                                              |               | 1.00       | ا ا                                                                        | 0                                         |
|-------|----------------------------------------------------------------------------------------------------|---------------------------------------------------------------------------|----------------------------------------------------------------------------------------------------|----------------------------------------------------------------------------------------------------|----------------------------------------------------------------------------------------------------|-------------------------------------------------------------|--------------------------------------------------------------|---------------|------------|----------------------------------------------------------------------------|-------------------------------------------|
| - > ( | C 🛈 103.194.4                                                                                                    | 45.2/epfo/ecr,                                                            | /init?_HDIV_STATE_=14                                                                                                    | -21-0F7396A331666                                                                                  | 57E74C715966E087F33A                                                                               |                                                             |                                                              |               |            |                                                                            | ☆                                         |
| ۲     | EMPLOYEES'                                                                                                    | PROVIDENT I<br>Abour & Empi                                               | FUND ORGANISATION                                                                                                    | N, INDIA<br>ECR Upica<br>F OF INDIA                                                                |                                                                                                    | <b>≜ W</b><br>Est.                                          | l <b>elcome: cgrai20783</b><br>Id: CGRAI0020783000<br>Name : |               | L          | 🗛 🗛 🚾 support@<br>.anguage : हिंदी   English<br>Version :1 . 4 . 0 10/11/2 | Pepfindia.ir<br>1 🕞 Logou<br>2016 11-03:5 |
| #Home | e Member <del>-</del>                                                                                                    | Establish                                                                 | ment 🗸 🦳 Claims 🗸                                                                                                    | Payments 🗸                                                                                         | Dashboards - User                                                                                  | → Admin →                                                   |                                                              |               |            |                                                                            |                                           |
| ECR F | File Upload:                                                                                                    |                                                                           |                                                                                                    |                                                                                                    |                                                                                                    |                                                             |                                                              |               |            |                                                                            |                                           |
|       | <ol> <li>Click here to do</li> <li>Please only use</li> <li>Max Size of File</li> <li>Do not upload</li> <li>Only text file of</li> </ol> | e alphabets an<br>e upload is 2 M<br>any other files<br>r zip file contai | Help File<br>d numbers in file names<br>lb. If text file size excee<br>like jpg, gif, doc, xls, pp<br>ning only one text file o | s. Remove special cha<br>ds 2 Mb, please comp<br>et etc bundled inside f<br>an be uploaded (file e | aracters and spaces from t<br>ress it using winzip etc. S<br>the zip.<br>extension should be in sm | he file name.<br>maller files can also be upl<br>all case). | oaded in zip format.                                         |               |            |                                                                            |                                           |
|       | Salary                                                                                                    | Wage Month<br>Disbursal Date<br>Select File                               | * October 2016<br>* 01/11/2016<br>* Choose File                                                                                 | 20783.txt                                                                                          |                                                                                                    |                                                             |                                                              |               |            |                                                                            |                                           |
|       | Contril                                                                                                    | File Type<br>bution Rate %                                                | * • ECR • Arm                                                                                                    | ear                                                                                                | T                                                                                                  |                                                             |                                                              |               |            |                                                                            |                                           |
|       |                                                                                                    | Remarks                                                                   | * ok<br>Upload Car                                                                                                    | icel                                                                                               |                                                                                                    |                                                             |                                                              |               |            |                                                                            |                                           |
| Draft | ECP's:                                                                                                    |                                                                           |                                                                                                    |                                                                                                    |                                                                                                    |                                                             |                                                              |               |            |                                                                            |                                           |
| S No. | Wage Month                                                                                                    | ECR Type                                                                  | Salary Disb. Date                                                                                                    | Contr. Rate %                                                                                      | Upload Date                                                                                        | Status                                                      | ECR File                                                     | ECR Statement | Error File | Action                                                                     |                                           |
| 1     | JAN-2015                                                                                                    | ECR                                                                       | 01-NOV-2016                                                                                                    | 12                                                                                                 | 11-NOV-2016 17:39                                                                                  | Validation Failed                                           | <u>±</u>                                                     | N/A           | <u>±</u>   | N/A                                                                        |                                           |
| 9     | 6 📋                                                                                                    |                                                                           | <b>O</b>                                                                                                    |                                                                                                    |                                                                                                    |                                                             |                                                              |               |            | · P 🖞 🕪                                                                    | 12:00 P<br>12-11-1                        |

9. Uploaded ECR file will be validated for predefined conditions. If successfully validated, the following screen will appear with a message "File Validation Successful". Otherwise, Error will come.

| Explorests         Provide truth of the construction in the construction in the constructin the construction in the constructin the construction in the co | $\rightarrow$    | C () 103.194/                               | × 45.2/epfo/ecr/            | init?_HDIV_STATE_=35 | -0-74D4B31815A9/      | A3B29D298E0D32C602D9 | )                                   |                                                   |               |            |                                                                       | ☆ :                                              |                 |
|----------------------------------------------------------------------------------------------------|------------------|---------------------------------------------|-----------------------------|----------------------|-----------------------|----------------------|-------------------------------------|---------------------------------------------------|---------------|------------|-----------------------------------------------------------------------|--------------------------------------------------|-----------------|
| Wendber •         Establishment •         Claims •         Payments •         Dackboards •         User •         Admin •           Home /         Actionable ECR Challans / View Challans / View CCR's / ECR Upload         Click on         Click on         "Verify"           *         File Validation Successfull. File Processing is in progress and may take more time. Please Revisit after some time.         Click on         "Verify"           •         Download ECR File:         -         -         -         -         -         -         -         -         -         -         -         -         -         -         -         -         -         -         -         -         -         -         -         -         -         -         -         -         -         -         -         -         -         -         -         -         -         -         -         -         -         -         -         -         -         -         -         -         -         -         -         -         -         -         -         -         -         -         -         -         -         -         -         -         -         -         -         -         -         - <td< th=""><th></th><th>EMPLOYEES' I</th><th>PROVIDENT F<br/>ABOUR &amp; EMPL</th><th>UND ORGANISATION</th><th>N, INDIA<br/>FOF INDIA</th><th></th><th><mark>≜ Welco</mark><br/>Est. Id: Co</th><th><b>me: cgrai20783</b><br/>GRAI0020783000<br/>Name :</th><th></th><th>-A<br/>L</th><th>A A+ 🐱 support<br/>anguage : हिंदी   Engli<br/>Version :1 . 4 . 0 10/11</th><th>t@epfindia.in<br/>ish @ Logout<br/>1/2016 11:03:57</th><th></th></td<>                                                                                                    |                  | EMPLOYEES' I                                | PROVIDENT F<br>ABOUR & EMPL | UND ORGANISATION     | N, INDIA<br>FOF INDIA |                      | <mark>≜ Welco</mark><br>Est. Id: Co | <b>me: cgrai20783</b><br>GRAI0020783000<br>Name : |               | -A<br>L    | A A+ 🐱 support<br>anguage : हिंदी   Engli<br>Version :1 . 4 . 0 10/11 | t@epfindia.in<br>ish @ Logout<br>1/2016 11:03:57 |                 |
| Nome / Actionable ECR Challans / View Challans / View ECR's / ECR Upload         File Validation Successfull. File Processing is in progress and may take more time. Please Revisit after some time.         Download ECR File:         Download ECR File:         C ECR File Upload:         C CR File Upload:         O crte ECR':         O crte ECR':         O crte 2016       ECR Nov.2016       ECR File       ECR File       ECR File       ECR File       Action       Marge       Marge       Marge         2       OCT-2016       ECR       0.1-NOV-2016       12       12-NOV-2016.1157       Validation Failed       4       N/A       4       Circle to verify ECR detains         3       JAN-2016       ECR       0.1-NOV-2016       12       12-NOV-2016.1157       Validation Failed       4       N/A       4       N/A         4       OCT-2016       ECR       0.1-NOV-2016       12       12-NOV-2016.1157       Validation Failed       4       N/A       4       N/A         5       JAN-2015       ECR       0.1-NOV-2016       12       12-NOV-2016.1157       Validation Failed       4       N/A       N/A         6       JAN-2015       ECR       0.1-NOV-2016       12       11-NOV-2016.1519       Vali                                                                                                    | <b>#</b> Hon     | ie Member <del>-</del>                      | Establish                   | ment 🗸 🛛 Claims 🗸    | Payments 🗸            | Dashboards 🗸 Use     | r → Admin →                         |                                                   |               |            |                                                                       |                                                  |                 |
| File Validation Successfull. File Processing is in progress and may take more time. Please Revisit after some time.       Click on "Verify"         > Download ECR File.       ECR File Upload:       Correction (Correction (                                                     | Home             | / Actionable ECI                            | R Challans /                | View Challans / View | ECR's / ECR Uploa     | ıd                   |                                     |                                                   |               |            |                                                                       |                                                  |                 |
| A Wage Hold       CER Fyge       Shary Disolution       Contraction       State       Cert Fyge       State       Contraction       Cert Fyge       Cert Fyge       State       Contraction       Cert Fyge       Cert Fyge       State       Contraction       Cert Fyge       Cert Fyge       State       Cert Fyge       State       Cert Fyge       Cert Fyge       State       Cert Fyge       Cert Fyge       State       Cert Fyge       State       State       State       State       State       State       State       State       State       State       State       State       State       State       State       State       State       State       State       State       State       State       State       State <th< th=""><th>Dow<br/>ECR</th><th>nload ECR Fne:<br/>File Upload:<br/>ft ECR's:</th><th>ECB Type</th><th>Salary Dich Date</th><th>Contr. Pate %</th><th>Unload Date</th><th>Stature</th><th>ECP Eile</th><th>ECB Statement</th><th>Error Eila</th><th>Action</th><th>Cli<br/>"V</th><th>ck on<br/>erifv"</th></th<>                                                                                                    | Dow<br>ECR       | nload ECR Fne:<br>File Upload:<br>ft ECR's: | ECB Type                    | Salary Dich Date     | Contr. Pate %         | Unload Date          | Stature                             | ECP Eile                                          | ECB Statement | Error Eila | Action                                                                | Cli<br>"V                                        | ck on<br>erifv" |
| AContentContentCont                                                                                                    | 3 110.           | OCT-2016                                    | ECR                         | 01-NOV-2016          | 12                    | 12-NOV-2016 11:58    | ECR Statement Generated             | ECK File                                          |               | N/A        | Action                                                                | Toloot                                           |                 |
| 2       0.01-2018       ECR       0.1-00-2016       12       12-NOV-2016 1137       Validation Failed       1       N/A       1       [Click to verify ECR details]         3       JAN-2016       ECR       0.1-NOV-2016       12       12-NOV-2016 11:55       ECR Statement Generated       1       1       N/A       Verify 1       Reset         4       OCT-2016       ECR       0.1-NOV-2016       12       12-NOV-2016 11:55       Validation Failed       1       N/A       1       N/A         5       JAN-2015       ECR       0.1-NOV-2016       12       11-NOV-2016 17:39       Validation Failed       1       N/A       1       N/A         6       JAN-2015       ECR       0.1-NOV-2016       12       11-NOV-2016 17:39       Validation Failed       1       N/A       1       N/A         7       JAN-2015       ECR       0.1-NOV-2016       12       11-NOV-2016 15:19       Validation Failed       1       N/A       1       N/A         8       JAN-2015       ECR       0.1-NOV-2016       12       11-NOV-2016 15:17       Validation Failed       1       N/A       1       N/A         94/AS-2015       ECR       0.1-NOV-2016       12       11-NOV-2016 15:17                                                                                                    | 2                | OCT 2016                                    | E CD                        | 01 NOV 2016          | 12                    | 12 NOV 2016 11/57    | Validation Failed                   | -                                                 | -             |            |                                                                       | Reject                                           |                 |
| An core       Core core       Core core <thcore core<="" th=""> <thcore core<="" th=""></thcore></thcore>                                                                                                    | 2                | 14N-2016                                    | ECR                         | 01-NOV-2016          | 12                    | 12-NOV-2016 11:57    | ECR Statement Generated             |                                                   | N/A           | Ν/Δ        | Click to v                                                            | verify ECR details                               |                 |
| 4       0CL-2010       ECR       01-NOV-2010       12       12-NOV-2010 11:50       validation Failed       1       N/A       1       N/A         5       JAN-2015       ECR       01-NOV-2016       12       11-NOV-2016 17:39       Validation Failed       1       N/A       1       N/A         6       JAN-2015       ECR       01-NOV-2016       12       11-NOV-2016 17:38       Validation Failed       1       N/A       1       N/A         7       JAN-2015       ECR       01-NOV-2016       12       11-NOV-2016 15:19       Validation Failed       1       N/A       1       N/A         8       JAN-2015       ECR       01-NOV-2016       12       11-NOV-2016 15:17       Validation Failed       1       N/A       1       N/A         94452/Expfor/cer/spprove/1947_HDIV_STATE_3644-D89ASDSD13852794778F1E98684852       11-NOV-2016 15:07       ECR Statement Generated       1       N/A       N/A       Vertry I Representation                                                                                                    |                  | 007 0010                                    | ECR                         | 01 1.07 2010         | 10                    | 12 100 2010 11:00    | Velldeber Felled                    |                                                   |               |            |                                                                       | Reject                                           |                 |
| S       JAR-2013       ECK       01-NOV-2010       12       11-NOV-2010 17.39       Validation Failed       1       N/A       1       N/A         6       JAN-2015       ECR       01-NOV-2016       12       11-NOV-2016 17:38       Validation Failed       1       N/A       1       N/A         7       JAN-2015       ECR       01-NOV-2016       12       11-NOV-2016 15:19       Validation Failed       1       N/A       1       N/A         8       JAN-2015       ECR       01-NOV-2016       12       11-NOV-2016 15:17       Validation Failed       1       N/A       1       N/A         94.452/Epfo/ecr/approve/J947_HDIV_STATE_3644-D89A8053D13B52794778F1E98684852       11-NOV-2016 15:07       ECR Statement Generated       1       N/A       Vertry I Reject                                                                                                    | 4                | UCI-2016                                    | ECR                         | 01-NOV-2016          | 12                    | 12-NOV-2016 11:55    | Validation Failed                   | *                                                 | N/A           | *          | N/A                                                                   |                                                  |                 |
| 0         JAN-2015         ECR         01-NOV-2016         12         11-NOV-2016 17:35         Validation Failed         1         N/A         1         N/A           7         JAN-2015         ECR         01-NOV-2016         12         11-NOV-2016 15:19         Validation Failed         1         N/A         1         N/A           8         JAN-2015         ECR         01-NOV-2016         12         11-NOV-2016 15:17         Validation Failed         1         N/A         1         N/A           944562/Feb/0ecr/approve/J947_HDIV_STATE_3644-D89AS05013B52794778F1E98684852         11-NOV-2016 15:07         ECR Statement Generated         1         N/A         Vermy I Reject                                                                                                    | _                | JAN-2015                                    | ECR                         | 01-NOV-2016          | 12                    | 11-NOV-2016 17:39    | Validation Falled                   | -                                                 | N/A           | -          | N/A                                                                   |                                                  |                 |
| y       jAR-2013       ECK       01-VOV-2010       12       11-VOV-2010       51.9       valuation Failed       1       N/A       1       N/A         8       JAN-2015       ECR       01-NOV-2016       12       11-NOV-2016       15:17       Validation Failed       1       N/A       1       N/A         94.45_2/epfo/ecr/approxe/1947_HDIV_STATE_36.44-D89A5053D13852794778F1E986684852       11-NOV-2016       15:07       ECR Statement Generated       1       N/A       Vertry I Reject                                                                                                    | 5                | JAIN-2015                                   | ECR                         | 01-NOV-2016          | 12                    | 11-NOV-2016 17:38    | Validation Failed                   |                                                   | N/A           | -          | N/A                                                                   |                                                  |                 |
| 194.452/epfo/ecr/approve/1947_HDIV_STATE_=36-44-D89.85053D13852794778F1E98684852     11-NOV-2016 15:07     ECR Statement Generated     L     N/A     Verity   Reject                                                                                                    | 6                | 10012015                                    | ECK                         | 01-1000-2016         | 12                    | 11-1000-2010 15:19   | validation Falled                   |                                                   | N/A           | -          | N/A                                                                   |                                                  |                 |
| 194.45.2pefo/ecr/approv/1947_HDV_STATE_36-44-D89A5053D13852794778F1596664852                                                                                                    | 5<br>6<br>7      | JAN-2015                                    | ECP                         | 01 NOV 2016          | 12                    | 11 NOV 2016 15-17    | Validation Failed                   |                                                   |               |            |                                                                       |                                                  |                 |
|                                                                                                    | 5<br>6<br>7<br>8 | JAN-2015<br>JAN-2015                        | ECR                         | 01-NOV-2016          | 12                    | 11-NOV-2016 15:17    | FCR Statement Generated             | -                                                 | +             | •••<br>N/A |                                                                       |                                                  |                 |

# 10. Now, TRRN will be generated for the uploaded ECR file.

| $\rightarrow$                                               | C 🛈 103.194.                                                                                                    | 45.2/epfo/ecr/                                                          | init?_HDIV_STATE_=38                                                                                                    | -0-4AABDD9165830                                                    | 059EFBEC533584EB36A1                                                                                                    |                                                                                                    |                                                |                                                                |                                                            | 3                                                                                                  |
|-------------------------------------------------------------|----------------------------------------------------------------------------------------------------|-------------------------------------------------------------------------|----------------------------------------------------------------------------------------------------|---------------------------------------------------------------------|----------------------------------------------------------------------------------------------------|----------------------------------------------------------------------------------------------------|------------------------------------------------|----------------------------------------------------------------|------------------------------------------------------------|----------------------------------------------------------------------------------------------------|
|                                                             | EMPLOYEES'                                                                                                    | PROVIDENT F<br>ABOUR & EMPL                                             | UND ORGANISATION                                                                                                    | I, INDIA<br>OF INDIA                                                |                                                                                                    | <b>&amp; Welcome</b><br>Est. Id: CGR/                                                                                                    | <b>cgrai20783</b><br>I0020783000<br>Name :     |                                                                | - <b>A</b><br>L                                            | A A = support@epfind<br>anguage : हिंदी   English क Lo<br>Version :1 . 4 . 0 10/11/2016 11         |
| Hom                                                         | e Member <del>-</del>                                                                                                    | Establish                                                               | ment 🚽 Claims 🚽                                                                                                    | Payments 🗸                                                          | Dashboards - User                                                                                                    | - Admin -                                                                                                    |                                                |                                                                |                                                            |                                                                                                    |
| ome                                                         | / Actionable ECI                                                                                                    | R Challans /                                                            | View Challans / View                                                                                                    | ECR's / ECR Uploa                                                   | d                                                                                                    |                                                                                                    |                                                |                                                                |                                                            |                                                                                                    |
| Dow                                                         | CR verified succes                                                                                                    | ssfully. TRRN i                                                         | s 1601611000009. Kind                                                                                                    | lly prepare challan fo                                              | or the same.                                                                                                    |                                                                                                    |                                                |                                                                |                                                            |                                                                                                    |
| ECR                                                         | File Upload:                                                                                                    |                                                                         |                                                                                                    |                                                                     |                                                                                                    |                                                                                                    |                                                |                                                                |                                                            |                                                                                                    |
| ECR<br>Draft                                                | File Upload:<br>t ECR's:                                                                                                   | ECP Type                                                                | Salary Dich, Date                                                                                                    | Contr. Pate %                                                       | Upload Date                                                                                                    | Status                                                                                                    | ECP Eile                                       | ECP Statement                                                  | Error Eile                                                 | Action                                                                                             |
| ECR<br>Draft<br>No.                                         | File Upload:<br>t ECR's:<br>Wage Month<br>OCT-2016                                                                         | ECR Type                                                                | Salary Disb. Date<br>01-NOV-2016                                                                                           | Contr. Rate %                                                       | Upload Date<br>12-NOV-2016 11:57                                                                                                    | <b>Status</b><br>Validation Failed                                                                                                    | ECR File                                       | ECR Statement                                                  | Error File                                                 | Action N/A                                                                                         |
| ECR<br>Draft<br>No.<br>1                                    | File Upload:<br>t ECR's:<br>Wage Month<br>OCT-2016<br>JAN-2016                                                             | ECR Type<br>ECR<br>ECR                                                  | Salary Disb. Date<br>01-NOV-2016<br>01-NOV-2016                                                                            | Contr. Rate % 12 12                                                 | Upload Date<br>12-NOV-2016 11:57<br>12-NOV-2016 11:56                                                                                                    | Status<br>Validation Failed<br>ECR Statement Generated                                                                                                    | ECR File                                       | ECR Statement                                                  | Error File                                                 | Action<br>N/A<br>Verfy Reject                                                                      |
| Draft<br>No.<br>1<br>2<br>3                                 | File Upload:<br>t ECR's:<br>Wage Month<br>OCT-2016<br>JAN-2016<br>OCT-2016                                                 | ECR Type<br>ECR<br>ECR<br>ECR                                           | Salary Disb. Date<br>01-NOV-2016<br>01-NOV-2016<br>01-NOV-2016                                                             | Contr. Rate %<br>12<br>12<br>12                                     | Upload Date<br>12-NOV-2016 11:57<br>12-NOV-2016 11:56<br>12-NOV-2016 11:55                                                                                                    | Status<br>Validation Failed<br>ECR Statement Generated<br>Validation Failed                                                                                                    | ECR File                                       | ECR Statement<br>N/A                                           | Error File                                                 | Action<br>N/A<br>Venty   Reject                                                                    |
| ECR<br>Draf<br>No.<br>1<br>2<br>3<br>4                      | File Upload:<br>Wage Month<br>OCT-2016<br>JAN-2016<br>OCT-2016<br>JAN-2015                                                 | ECR Type<br>ECR<br>ECR<br>ECR<br>ECR<br>ECR                             | Salary Disb. Date<br>01-NOV-2016<br>01-NOV-2016<br>01-NOV-2016<br>01-NOV-2016                                              | Contr. Rate %<br>12<br>12<br>12<br>12<br>12                         | Upload Date<br>12-NOV-2016 11:57<br>12-NOV-2016 11:56<br>12-NOV-2016 11:55<br>11-NOV-2016 17:39                                                                                                    | Status<br>Validation Failed<br>ECR Statement Generated<br>Validation Failed<br>Validation Failed                                                                                                    | ECR File ECR File ECR File EL                  | ECR Statement<br>N/A<br>±<br>N/A<br>N/A                        | Error File<br>L N/A<br>L L L L L L L L L L L L L L L L L L | Action<br>N/A<br>Venty I Reject<br>N/A<br>N/A                                                      |
| ECR<br>Draf<br>No.<br>1<br>2<br>3<br>4<br>5                 | Wage Month           OCT-2016           JAN-2016           OCT-2016           JAN-2015                                     | ECR Type<br>ECR<br>ECR<br>ECR<br>ECR<br>ECR<br>ECR<br>ECR               | Səlary Disb. Date<br>01-NOV-2016<br>01-NOV-2016<br>01-NOV-2016<br>01-NOV-2016<br>01-NOV-2016                               | Contr. Rate %<br>12<br>12<br>12<br>12<br>12<br>12                   | Upload Date<br>12-NOV-2016 11:57<br>12-NOV-2016 11:55<br>12-NOV-2016 11:55<br>11-NOV-2016 17:39<br>11-NOV-2016 17:38                                                                                                    | Status<br>Validation Failed<br>ECR Statement Generated<br>Validation Failed<br>Validation Failed                                                                                                    | ECR File L L L L L L L L L L L L L L L L L L L | ECR Statement<br>N/A<br>N/A<br>N/A<br>N/A                      | Error File<br>L N/A<br>L L L L L L L L L L L L L L L L L L | Action<br>N/A<br>Verty   Reject<br>N/A<br>N/A                                                      |
| ECR<br>Draft<br>No.<br>1<br>2<br>3<br>4<br>5<br>6           | File Upload:<br>ECR's:<br>Wage Month<br>OCT-2016<br>JAN-2015<br>JAN-2015<br>JAN-2015                                       | ECR Type<br>ECR<br>ECR<br>ECR<br>ECR<br>ECR<br>ECR<br>ECR               | Salary Disb. Date<br>01-NOV-2016<br>01-NOV-2016<br>01-NOV-2016<br>01-NOV-2016<br>01-NOV-2016<br>01-NOV-2016                | Contr. Rate %<br>12<br>12<br>12<br>12<br>12<br>12<br>12<br>12<br>12 | Upload Date           12-NOV-2016 11:57           12-NOV-2016 11:56           12-NOV-2016 11:55           11-NOV-2016 17:39           11-NOV-2016 15:39           11-NOV-2016 15:39                                                         | Status       Validation Failed       ECR Statement Generated       Validation Failed       Validation Failed       Validation Failed       Validation Failed                                                       | ECR File<br>                                   | ECR Statement<br>N/A<br>N/A<br>N/A<br>N/A<br>N/A               | Error File   Error File    N/A                             | Action<br>N/A<br>Venty I Search<br>N/A<br>N/A<br>N/A                                               |
| ECR<br>Draf<br>No.<br>1<br>2<br>3<br>4<br>5<br>6<br>7       | File Upload:<br>tECR's:<br>Wage Month<br>OCT-2016<br>JAN-2016<br>OCT-2016<br>JAN-2015<br>JAN-2015<br>JAN-2015              | ECR Type<br>ECR<br>ECR<br>ECR<br>ECR<br>ECR<br>ECR<br>ECR<br>ECR        | Salary Disb. Date<br>01-NOV-2016<br>01-NOV-2016<br>01-NOV-2016<br>01-NOV-2016<br>01-NOV-2016<br>01-NOV-2016                | Contr. Rate % 12 12 12 12 12 12 12 12 12 12 12 12 12                | Upload Date           12-NOV-2016 11:57           12-NOV-2016 11:55           12-NOV-2016 11:55           11-NOV-2016 17:39           11-NOV-2016 15:19           11-NOV-2016 15:17                                                         | Status       Validation Failed       ECR Statement Generated       Validation Failed       Validation Failed       Validation Failed       Validation Failed       Validation Failed                               | ECR File<br>                                   | ECR Statement<br>N/A<br>N/A<br>N/A<br>N/A<br>N/A<br>N/A        | Error File                                                 | Action<br>N/A<br>Verty I Reject<br>N/A<br>N/A<br>N/A<br>N/A                                        |
| ECR<br>Draft<br>No.<br>1<br>2<br>3<br>4<br>5<br>6<br>7<br>8 | File Upload:<br>t ECR's:<br>Wage Month<br>OCT-2016<br>JAN-2016<br>OCT-2016<br>JAN-2015<br>JAN-2015<br>JAN-2015<br>JAN-2015 | ECR Type<br>ECR<br>ECR<br>ECR<br>ECR<br>ECR<br>ECR<br>ECR<br>ECR<br>ECR | Salary Disb. Date<br>01-NOV-2016<br>01-NOV-2016<br>01-NOV-2016<br>01-NOV-2016<br>01-NOV-2016<br>01-NOV-2016<br>01-NOV-2016 | Contr. Rate % 12 12 12 12 12 12 12 12 12 12 12 12 12                | Upload Date           12-NOV-2016 11:57           12-NOV-2016 11:55           12-NOV-2016 17:39           11-NOV-2016 17:39           11-NOV-2016 17:39           11-NOV-2016 15:17           11-NOV-2016 15:17           11-NOV-2016 15:17 | Status       Validation Failed       ECR Statement Generated       Validation Failed       Validation Failed       Validation Failed       Validation Failed       Validation Failed       ECR Statement Generated | ECR File                                       | ECR Statement<br>N/A<br>N/A<br>N/A<br>N/A<br>N/A<br>N/A<br>N/A | Error File                                                 | Action<br>N/A<br>Venty I Reject<br>N/A<br>N/A<br>N/A<br>N/A<br>N/A<br>N/A<br>N/A<br>Varty I Reject |

11. Now, click on "Prepare Challan" button to generate ECR summary sheet.

|       | EMPLOYEES' PR         | ROVIDENT FUNE | O ORGANISA<br>ENT, GOVERN | TION, INDIA<br>MENT OF INDI/ |                    |                                                 |                                                 |                                                      | Letter Id: CGRAI00207830 | 3<br>00<br>e: |           |          | -A A A+ Support   | @epfindia.ir |
|-------|-----------------------|---------------|---------------------------|------------------------------|--------------------|-------------------------------------------------|-------------------------------------------------|------------------------------------------------------|--------------------------|---------------|-----------|----------|-------------------|--------------|
| Home  | e Member <del>-</del> | Establishment | t <del>-</del> Clain      | is <del>-</del> Paym         | ients <del>-</del> | Dashboards -<br>IoTrecords<br>[First/Prev] 1, 2 | User <del>-</del><br>10010, 08<br>2, 3, 4, 5, 6 | Admin -<br>spraying 1 to 20.<br>5, 7, 8, 9 [Next/La: | seperated +              |               | ÷         | NIZA     |                   |              |
| In-Pi | ocess ECR's:          |               |                           |                              |                    |                                                 |                                                 |                                                      |                          |               |           |          |                   |              |
| 5 No. | TRRN                  | Wage Month    | ECR Type                  | Salary Dis                   | b. Date            | Contr. Rate %                                   | Upload                                          | Date                                                 | Status<br>Verified       | ECR File      | ECR State | ment A   | ction             | Canaal       |
| 2     | 1601611000007         | NOV-2015      | ECR                       | 01-NOV                       | -2016              | 12                                              | 11-NOV                                          | /-2016 15:15                                         | Verified                 | -<br>+        |           |          | Prepare Challan   | Cancel       |
| 3     | 1601611000008         | JAN-2015      | ECR                       | 01-NOV                       | -2016              | 12                                              | 11-NOV                                          | /-2016 15:08                                         | Due For Payment          | Ŧ             | ±         |          | r topulo onunun 1 | Cancel       |
| 4     | 1601611000006         | JAN-2016      | ECR                       | 08-NOV                       | -2016              | 12                                              | 10-NOV                                          | /-2016 15:18                                         | Verified                 | Ŧ             | Ŧ         |          | Prepare Challan   | Cancel       |
| 5     | 1601611000005         | JAN-2016      | ECR                       | 01-NOV                       | -2016              | 12                                              | 10-NOV                                          | /-2016 15:16                                         | Verified                 | Ŧ             | Ŧ         |          | Prepare Challan   | Cancel       |
| 6     | 1601611000004         | JAN-2013      | ECR                       | 01-NOV                       | -2016              | 12                                              | 08-NOV                                          | /-2016 12:50                                         | Verified                 | Ŧ             | Ŧ         |          | Prepare Challan   | Cancel       |
| 7     | 1601611000003         | OCT-2015      | ECR                       | 01-NOV                       | -2015              | 12                                              | 08-NOV                                          | /-2016 12:11                                         | Due For Payment          | Ŧ             | Ŧ         |          | 1                 | Cancel       |
| 8     | 1601611000001         | OCT-2015      | ECR                       | 01-NOV                       | -2015              | 12                                              | 08-NOV                                          | /-2016 11:25                                         | Due For Payment          | Ŧ             | Ŧ         |          | 1                 | Cancel       |
|       |                       |               |                           |                              |                    | 8 records fo                                    | und, displa<br>1                                | aying all records.                                   |                          |               |           |          |                   |              |
| Rece  | nt ECR's:             |               |                           |                              |                    |                                                 |                                                 |                                                      |                          |               |           |          |                   |              |
| No.   | TRRN                  | Wage M        | onth                      | ECR Type                     | Salary             | Disb. Date                                      | Contr.                                          | Rate %                                               | Upload Date              |               | Status    | ECR File | ECR Statemen      | t            |
|       | 40040440000           | 000 OCT       | 2015                      | FCD                          |                    | 01-MOV-2015                                     | 12                                              |                                                      | 08-NOV-2016 12:02        |               | Cancelled | Ŧ        | <u>+</u>          |              |

12. Here, please enter Admin/Inspection Charges for A/c No.2 & 22. Also, you can EDIT EDLI Contribution for A/c No.21. Then, click on "Generate Challan" Button.

| MINISTRY OF LABOUR & EMPLOYMENT, GOVERNMENT OF INDIA |                     |              | Namo :                      |                     |                          | Version 1.4.010/11/2016 |
|------------------------------------------------------|---------------------|--------------|-----------------------------|---------------------|--------------------------|-------------------------|
| ome Member - Establishment - Claims - Payments -     | Dashboards - User - | Admin -      |                             |                     |                          |                         |
| CR Details:- (TRRN: 1601611000009)                   |                     |              |                             |                     |                          |                         |
| stablishment Name                                    | SVS CONS            | TRUCTION CO. | Establishment Id            |                     | CGRAI0020783000          |                         |
| Vage Month                                           | OCT-2016            |              | Return Month                |                     | NOV-2016                 |                         |
| CONTRIBUTION RATE (%)                                | 12                  |              | Exemption Status            |                     | Unexempted               |                         |
| Ipload Date Time                                     | 12-NOV-2            | 016 11:58    | Total Number of UAN's       |                     | 1                        |                         |
| CR File Type                                         | ECR                 |              |                             |                     |                          |                         |
| lemarks                                              | ok                  |              |                             |                     |                          |                         |
| CR Summary                                           |                     |              |                             |                     |                          |                         |
|                                                      |                     | Total        |                             | UAN Count           | Contribution Remitted (₹ | )                       |
| iross Wages (र)                                      |                     | 15,000       | EPF EE Share                |                     | 1                        | 1,800                   |
| PF Wages (₹)                                         |                     | 15,000       | EPF ER Share                |                     | 1                        | 55                      |
| PS Wages (र)                                         |                     | 15,000       | EPS Contribution            |                     | 1                        | 1,25                    |
| DLI Wages (₹)                                        |                     | 15,000       | EDLI Contribution           |                     | 1                        | 7                       |
| ICP Days                                             |                     | 0            | Total Refund of Advance     |                     |                          |                         |
|                                                      |                     |              | Total Contribution Remitted |                     |                          | 3,67                    |
|                                                      |                     |              | Remitted as nor FCR         | PMRPY/PMPRPY Unfrom | t Repefit                | Net Payable             |
| Details:-                                            |                     |              | (3)                         | (3)                 | , benefit                | (₹)                     |
| otal EPF Contribution EE Share (A/C 1)               |                     |              | 1,800                       |                     |                          | 180                     |
| otal EPS Contribution (A/C 10)                       |                     |              | 1,250                       |                     | 0                        | 125                     |
| otal Difference Between EPF & EPS (ER Share A/C 1)   |                     |              | 550                         |                     | 0                        | 550                     |
| otal EDLI Contribution (ER Share A/C 21) •           |                     |              | 75                          |                     |                          | 7                       |
|                                                      | Administratio       | 0.           | 0                           |                     |                          |                         |
| fotal EPF Charges (A/C 2)                            | Townships a         |              |                             |                     |                          |                         |
|                                                      | Inspection •        |              | 0                           | •                   |                          |                         |
|                                                      | Administratio       | n *          | •                           |                     |                          |                         |
| otal EDLI Charges (A/C 22)                           | Inspection *        |              | 0                           |                     |                          |                         |
| otal Refund of Advance (A/C 1)                       |                     |              | 0                           |                     |                          | (                       |
| fotal                                                |                     |              | 3675                        |                     | 0                        | 367                     |
| molover Details :-                                   |                     |              |                             |                     |                          |                         |
| otal number of Employees in the month *              |                     |              |                             |                     |                          |                         |
| via number of Employees in the month •               |                     |              |                             |                     |                          |                         |
| lumber of excluded employees *                       |                     |              |                             |                     |                          |                         |
|                                                      |                     |              |                             |                     |                          |                         |
| ross wages of the Excluded Employees (₹) •           |                     |              |                             |                     |                          |                         |

13. Now, the following screen will appear. At this stage also, you can EDIT the challan, if required. Click on "Finalize" button after verifying the challan amount. You can download Ack file and Receipt file from the "In-Process Challan List".

| ) O 100                                                                                                    |                                                                        |                                                                                               |                  |                                                      | 50 00500050150001                                                                                                    | 0000007                                        |                                                            |                                                  |                           |                                          |                                                    |                                         |                         |                    |
|----------------------------------------------------------------------------------------------------|------------------------------------------------------------------------|-----------------------------------------------------------------------------------------------|------------------|------------------------------------------------------|----------------------------------------------------------------------------------------------------|------------------------------------------------|------------------------------------------------------------|--------------------------------------------------|---------------------------|------------------------------------------|----------------------------------------------------|-----------------------------------------|-------------------------|--------------------|
| → G 0 103                                                                                                    | .194.45.2/epto/ec                                                      | /ecrcl/?_HDIV                                                                                 | _STATE_=4        |                                                      | E3C9EB90F8AED9CA                                                                                                    | D8DBE37                                        |                                                            |                                                  |                           |                                          |                                                    |                                         |                         | ĩ                  |
|                                                                                                    | EES' PROVIDENT                                                         | FUND ORGAI                                                                                    | VISATION         | INDIA                                                |                                                                                                    |                                                |                                                            | <b>A</b> 1                                       | Welcome: cgr              | ai20783                                  |                                                    | -                                       | A A + E                 | support@epfindia   |
|                                                                                                    | OF LABOUR & EMP                                                        | LOYMENT, GOV                                                                                  | ERNMENT          | OF INDIA                                             |                                                                                                    |                                                |                                                            | Est                                              | t. Id: CGRAI002           | 0783000                                  |                                                    | L                                       | anguage : 🕏             | दी   English 🕒 Log |
|                                                                                                    |                                                                        |                                                                                               |                  |                                                      |                                                                                                    |                                                |                                                            |                                                  |                           | Name :                                   |                                                    |                                         | Version :1 .            | 4.010/11/201611:0  |
| Home Memb                                                                                                    | oer <del>-</del> Establish                                             | nment <del>-</del> C                                                                          | laims 🚽          | Payments 👻                                           | Dashboards 👻                                                                                                    | User 🗸                                         | Admir                                                      | ۱ 🕈                                              |                           |                                          |                                                    |                                         |                         |                    |
| Home / ECR Uplo                                                                                                    | ad / ECR Challan                                                       | List                                                                                          |                  |                                                      |                                                                                                    |                                                |                                                            |                                                  |                           |                                          |                                                    |                                         |                         |                    |
|                                                                                                    |                                                                        |                                                                                               |                  |                                                      |                                                                                                    |                                                |                                                            |                                                  |                           |                                          |                                                    |                                         |                         |                    |
|                                                                                                    |                                                                        |                                                                                               |                  |                                                      |                                                                                                    |                                                |                                                            |                                                  |                           |                                          |                                                    |                                         |                         |                    |
| Challan (TRR                                                                                                    | N: 1601611000009                                                       | ) details saved                                                                               | successfu        | lly. Kindly verify                                   | & finalize the challar                                                                                                    | n details for                                  | payment                                                    |                                                  |                           |                                          |                                                    |                                         |                         |                    |
| Deeft challes 11                                                                                                    | -                                                                      |                                                                                               |                  |                                                      |                                                                                                    |                                                |                                                            |                                                  |                           |                                          |                                                    |                                         |                         | $\sim$             |
| Draft Challan Li                                                                                                    | 50:                                                                    |                                                                                               |                  |                                                      |                                                                                                    |                                                |                                                            |                                                  |                           |                                          |                                                    |                                         |                         |                    |
| RRN                                                                                                    | Wage Mon                                                               | th ECF                                                                                        | Туре             | Upload Dat                                           | e Sta                                                                                                    | atus A                                         | /C 1                                                       | A/C 2                                            | A/C 10                    | A/C 21                                   | A/C 22                                             | Total Amt.                              | Edit                    | Finalize           |
| 160161100000                                                                                                    | 9 OCT-20                                                               | D16 ECR                                                                                       |                  | 12-NOV-201                                           | .6 11:58 Dr                                                                                                    | aft                                            | 2,350                                                      | 500                                              | 1,25                      | 0                                        | 75 200                                             | 4,:                                     | 375 🕑                   | -                  |
|                                                                                                    |                                                                        |                                                                                               |                  | 44 10014 004                                         | C 45:45                                                                                                    | - 0                                            | 2 355                                                      | 400                                              | 1,25                      | D                                        | 75 152                                             | 4.3                                     | 232 🖸                   |                    |
| 160161100000                                                                                                    | 7 NOV-2                                                                | D15 ECR                                                                                       |                  | 11-NOV-201                                           | 6 15:15 Dr                                                                                                    | art                                            | 2,000                                                      |                                                  |                           |                                          |                                                    |                                         |                         | _                  |
| 160161100000<br>160161100000                                                                                              | 7 NOV-20<br>6 JAN-20                                                   | 015 ECR                                                                                       |                  | 10-NOV-201                                           | .6 15:18 Dr.                                                                                                    | aft                                            | 3,640                                                      | 0                                                |                           | D                                        | 56 0                                               | 3,0                                     | 696 <b>C</b>            |                    |
| 160161100000<br>160161100000<br>160161100000                                                                              | 7 NOV-20<br>6 JAN-20<br>5 JAN-20                                       | 015 ECR<br>016 ECR<br>016 ECR                                                                 |                  | 10-NOV-201<br>10-NOV-201                             | 6 15:15 Dr.<br>6 15:16 Dr.                                                                                                    | aft<br>aft                                     | 3,640<br>3,640                                             | 0                                                |                           | D<br>D                                   | 56 0<br>0 0                                        | 3,                                      | 696 C<br>640 C          | <br>               |
| 160161100000<br>160161100000<br>160161100000<br>160161100000                                                              | 7 NOV-20<br>6 JAN-20<br>5 JAN-20<br>4 JAN-20                           | 015 ECR<br>016 ECR<br>016 ECR<br>013 ECR                                                      |                  | 11-NOV-201<br>10-NOV-201<br>10-NOV-201<br>08-NOV-201 | 6         15:15         Dr.           6         15:16         Dr.           6         15:16         Dr.           6         12:50         Dr. | aft<br>aft<br>aft                              | 3,640<br>3,640<br>867                                      | 0<br>0<br>0                                      | 53                        | D<br>D<br>3                              | 56 0<br>0 0<br>0 0                                 | 3,1                                     | 696 C<br>640 C<br>400 C |                    |
| 160161100000<br>160161100000<br>160161100000<br>160161100000                                                              | 7 NOV-20<br>6 JAN-20<br>5 JAN-20<br>4 JAN-20                           | 015 ECR<br>016 ECR<br>016 ECR<br>013 ECR                                                      |                  | 10-NOV-201<br>10-NOV-201<br>10-NOV-201<br>08-NOV-201 | 6 15:15 Dr.<br>6 15:18 Dr.<br>6 15:16 Dr.<br>6 12:50 Dr.<br>5 records fo                                                                      | aft<br>aft<br>aft<br>aft<br>ound, display      | 3,640<br>3,640<br>867<br>ving all rec                      | 0<br>0<br>0<br>cords.                            | 53                        | 0<br>0<br>3                              | 56 0<br>0 0<br>0 0                                 | 3,1<br>3,1                              | 696 C<br>640 C<br>400 C |                    |
| 160161100000<br>160161100000<br>160161100000<br>160161100000                                                              | 7 NOV-20<br>6 JAN-20<br>5 JAN-20<br>4 JAN-20                           | 015 ECR<br>016 ECR<br>016 ECR<br>013 ECR                                                      |                  | 11-NOV-201<br>10-NOV-201<br>10-NOV-201<br>08-NOV-201 | 6 15:15 Dr.<br>6 15:18 Dr.<br>6 15:16 Dr.<br>6 12:50 Dr.<br>5 records fo                                                                      | aft<br>aft<br>aft<br>aft<br>bund, display<br>1 | 3,640<br>3,640<br>867<br>ying all rec                      | 0<br>0<br>cords.                                 | 53                        | D<br>D<br>3                              | 56 0<br>0 0<br>0 0                                 | 3,/<br>3,/<br>1,/                       | 696 C<br>640 C<br>400 C | -<br>              |
| 160161100000<br>160161100000<br>160161100000<br>160161100000                                                              | 7 NOV-21<br>6 JAN-20<br>5 JAN-20<br>4 JAN-20                           | 015 ECR<br>016 ECR<br>016 ECR<br>013 ECR                                                      | ·<br>·           | 11-NOV-201<br>10-NOV-201<br>10-NOV-201<br>08-NOV-201 | 6 15:15 Dr.<br>6 15:18 Dr.<br>6 15:16 Dr.<br>6 12:50 Dr.<br>5 records fo                                                                      | aft<br>aft<br>aft<br>bund, display<br>1        | 3,640<br>3,640<br>867<br>ving all rec                      | 0<br>0<br>cords.                                 | 53                        | 3                                        | 56 0<br>0 0<br>0 0                                 | 3,1<br>3,1<br>1,1                       | 696 C<br>640 C<br>400 C | -<br>              |
| 160161100000<br>160161100000<br>160161100000<br>160161100000                                                              | 7 NOV-21<br>6 JAN-20<br>5 JAN-20<br>4 JAN-20                           | 015 ECR<br>016 ECR<br>016 ECR<br>013 ECR                                                      |                  | 11-NOV-201<br>10-NOV-201<br>10-NOV-201<br>08-NOV-201 | 6 15:15 Dr.<br>6 15:18 Dr.<br>6 15:16 Dr.<br>6 12:50 Dr.<br>5 records fo                                                                      | aft aft aft aft aft 1                          | 3,640<br>3,640<br>867<br>ving all rec                      | 0<br>0<br>ords.                                  | 53                        | 0                                        | 56 0<br>0 0<br>0 0                                 | 3,<br>3,<br>1,                          | 696 C<br>640 C<br>400 C |                    |
| 160161100000<br>160161100000<br>160161100000<br>160161100000<br>In-Process Chal                                           | <ul> <li>NOV-21</li> <li>JAN-20</li> <li>JAN-20</li> </ul>             | 015         ECR           016         ECR           013         ECR                           | Upload           | Date                                                 | 6 15:15 Dr.<br>6 15:18 Dr.<br>6 15:16 Dr.<br>6 12:50 Dr.<br>5 records fo                                                                      | art<br>aft<br>aft<br>aft<br>bund, display<br>1 | 3,640<br>3,640<br>867<br>Ving all rec                      | 0<br>0<br>cords.                                 | 53<br>A/C 21              | A/C 22                                   | 56 0<br>0 0<br>0 0<br>Total Amt.                   | 3,<br>3,<br>1,<br>Ack. File Re          | 696 ©<br>640 ©<br>400 © | Payment            |
| 160161100000<br>160161100000<br>160161100000<br>160161100000<br>In-Process Chal<br>IRRN<br>1601611000008                  | 7         NOV-24           3         JAN-20           5         JAN-20 | 015 ECR<br>016 ECR<br>013 ECR<br>ECR Type<br>ECR Type                                         | Upload<br>11-NOV | Date<br>11-NOV-201<br>10-NOV-201<br>08-NOV-201       | 6 15:15 Dr.<br>6 15:18 Dr.<br>6 15:16 Dr.<br>6 12:50 Dr.<br>5 records fo<br>Status<br>Due for Payment                                         | Art aft aft aft aft aft aft aft aft aft af     | 3,640<br>3,640<br>867<br>Ving all rec<br>A/C 2<br>0        | 0<br>0<br>cords.<br>A/C 10<br>1,250              | 53<br><b>A/C 21</b><br>75 | A/C 22                                   | 56 0<br>0 0<br>0 0<br>Total Amt.<br>3,680          | 3,<br>3,<br>3,<br>1,<br>Ack. File Re    | 696 ℃<br>640 ℃<br>400 ℃ | Payment<br>Pay     |
| 160161100000<br>160161100000<br>160161100000<br>160161100000<br>In-Process Chal<br>IRRN<br>1601611000008<br>1601611000008 | NOV-21           JAN-20           JAN-20           JAN-20              | D15         ECR           D16         ECR           D13         ECR           ECR         ECR | Upload<br>11-NOV | Date<br>-2016 15:08                                  | 6 15:15 Dr.<br>6 15:18 Dr.<br>6 15:16 Dr.<br>6 12:50 Dr.<br>5 records fo<br>Status<br>Due for Payment<br>Due for Payment                      | art v art art art art art art art art art art  | 3,640<br>3,640<br>867<br>Ving all rec<br>A/C 2<br>0<br>500 | 0<br>0<br>0<br>ords.<br>A/C 10<br>1,250<br>2,083 | 53<br>A/C 21<br>75<br>115 | A/C 22 200 2000 2000 2000 2000 2000 2000 | 56 0<br>0 0<br>0 0<br>Total Amt.<br>3,680<br>6,815 | 3,<br>3,<br>3,<br>1,<br>Ack. File<br>Re | 696 ℃<br>640 ℃<br>400 ℃ | Payment<br>Pay     |

### 14. Your finalized Challan will look like this.

| EPFO: Home                                       | ×            | ECR Stateme      | nt         | ×                           | )              |           |                   |                 |            |                |        |           |         |        |           |                           |                         |
|--------------------------------------------------|--------------|------------------|------------|-----------------------------|----------------|-----------|-------------------|-----------------|------------|----------------|--------|-----------|---------|--------|-----------|---------------------------|-------------------------|
| $\leftrightarrow$ $\rightarrow$ C (i) file:///C; | /Users/hari. | .kiran/Dow       | nloads/CG  | RAI002078                   | 3000_194_      | 147893213 | 39010_201         | 61112431        | 39011135.  | odf            |        |           |         |        |           |                           | ☆ :                     |
|                                                  |              |                  |            |                             | EMI            | PLOYE     | ES' PRO<br>ONIC C | OVIDEN<br>HALLA | IT FUNE    | O ORGA         | NISATI | ION<br>R) |         |        |           |                           |                         |
|                                                  | Name of Es   | tablishment      |            | SVS COM                     | STRUCTION      | CO.       |                   |                 |            |                |        |           |         |        |           |                           |                         |
|                                                  | Establishme  | ent Id           |            | CGRAIO                      | 20783000       |           |                   |                 | LIN        |                |        | Not Avail | able    |        |           |                           |                         |
|                                                  | Wage Mont    | h                |            | OCT-201                     | 6              |           |                   |                 | Return Mon | th             |        | NOV-201   | 6       |        |           |                           |                         |
|                                                  | Contribution | n Rate (%)       |            | 12                          |                |           |                   |                 | ECR Type   |                |        | ECR       |         |        |           |                           |                         |
|                                                  | Uploaded D   | ate Time         |            | 12-NOV-                     | NOV-2016 11:58 |           |                   |                 |            |                |        |           |         |        |           |                           |                         |
|                                                  | Remarks      | Status           |            | ok                          | iteu           |           |                   |                 |            |                |        |           |         |        |           |                           |                         |
|                                                  | Member De    | etails:-         |            |                             |                |           |                   |                 |            |                |        |           |         |        |           |                           |                         |
|                                                  |              |                  | Name       | as per                      |                | Wa        | ges               |                 | Cor        | tribution Remi | itted  |           |         | Upform | t Benefit | Posting                   |                         |
|                                                  | SI No        | UAN              | ECR        | UAN<br>Repository           | Gross          | EPF       | EPS               | EDLI            | EE         | EPS            | ER     | NCP Days  | Refunds | PMRPY  | PMPRPY    | Location of<br>the member |                         |
|                                                  | 0            | 1006157120<br>68 | sanjay     | AMIT<br>CHAUHAN<br>TUHI RAM | 15,000         | 15,000    | 15,000            | 15,000          | 1,800      | 1,250          | 550    | 0         | 0       |        |           |                           |                         |
|                                                  | Grand Total  | 1                |            |                             | 15,000         | 15,000    | 15,000            | 15,000          | 1,800      | 1,250          | 550    | 0         | 0       | 0      | 0         | 1                         |                         |
| Z CGRA10020783000                                | odf ^        | 2078             | 3_20161112 | 43txt 1                     | ~              |           |                   |                 |            |                |        |           |         |        |           |                           | Show all X              |
| 🚱 🙆 📋                                            |              | Q                | W          |                             |                |           |                   |                 |            |                |        |           |         |        |           | •                         | P 😭 🕕 12:14 PM 12-11-16 |

15. Now, your challan is ready for Payment. Click on "Pay" button.

|                   | EES' PROVIDENT            | FUND ORGA            | NISATION, II        | NDIA<br>INDIA |                 |                   |              | ≜<br>Es        | Welcome: cgra<br>t. Id: CGRAI002 | <b>ii20783</b><br>0783000<br>Name : |             |            | -A A<br>Langu<br>Ve | A+ 🧧<br>age : हिंदे<br>rsion :1 . 4 | l support@epfindia<br>ी   English कि Log<br>। . 0 10/11/2016 11:0 |
|-------------------|---------------------------|----------------------|---------------------|---------------|-----------------|-------------------|--------------|----------------|----------------------------------|-------------------------------------|-------------|------------|---------------------|-------------------------------------|-------------------------------------------------------------------|
| Home Memb         | er <del>-</del> Establisł | nment <del>-</del> ( | Claims <del>-</del> | Payments +    | Dashboards 🗕    | User 🚽            | Admiı        | n <del>-</del> |                                  |                                     |             |            |                     |                                     |                                                                   |
| Home / ECR Uploa  | ad / ECR Challan          | List                 |                     |               |                 |                   |              |                |                                  |                                     |             |            |                     |                                     |                                                                   |
| Draft Challan Lis | st:                       |                      |                     |               |                 |                   |              |                |                                  |                                     |             |            |                     |                                     |                                                                   |
| TRRN              | Wage Mon                  | th ECI               | R Type              | Upload Date   | e St            | atus /            | A/C 1        | A/C 2          | A/C 10                           | A/C 21                              | A/C 22      | Total Ar   | nt.                 | Edit                                | Finalize                                                          |
| 160161100000      | / NOV-20                  |                      | 11-NOV-20           |               | 5 15:15 Dr      | art               | 2,355        | 400            | 1,25                             | 5                                   | /5 15       | 2          | 4,232               | 6                                   |                                                                   |
| 160161100000      | 5 1AN-20                  | 016 ECF              | R 10-NOV-20         |               | 5 15:16 Dr      | aft               | 3,640        | 0              |                                  | 5<br>n                              | 0           | 0          | 3,690               | 6                                   | -                                                                 |
| 1601611000004     | 1611000004 JAN-2013       |                      | R 08-NOV-20         |               | 5 12:50 Dr      | aft               | 867          | 0              | 53                               | 3                                   | 0           | 0          | 1,400               | Ø                                   | -                                                                 |
|                   |                           |                      |                     |               | 4 records fo    | ound, displa<br>1 | ying all red | cords.         |                                  |                                     |             |            |                     |                                     |                                                                   |
|                   |                           |                      |                     |               |                 |                   |              |                |                                  |                                     |             |            |                     |                                     |                                                                   |
| In-Process Chal   | lan List:                 | FOD THE              | us la sel D         |               | Chatura         |                   |              |                | . (0.01                          | • (0.00                             | T-1-1 41    | a de stile | Deside              |                                     |                                                                   |
| 1601611000000     | wage Month                | ЕСКТуре              |                     | ate           | Status          | A/C1              | A/C 2        | A/C 10         | A/C 21                           | A/C 22                              | I otal Amt. | ACK. File  | кесец               | I FIIE                              | ayment                                                            |
| 100101100009      |                           |                      | 12-1100-20          | 010 11.38     | Due for Payment | 2,550             | 500          | 1,250          | ~                                | 200                                 | 47575       | -          |                     | •                                   | Pay<br>Click to make pa                                           |
| 1601611000008     | JAN-2015                  | ECR                  | 11-NOV-20           | 016 15:08     | Due for Payment | 2,355             | 0            | 1,250          | /5                               | 0                                   | 3,680       | *          | -                   | <b>1</b> (                          | click to make pe                                                  |
|                   | OCT-2015                  | ECR                  | 08-NOV-20           | 016 12:11     | Due for Payment | 3,917             | 500          | 2,083          | 115                              | 200                                 | 6,815       | Ŧ          |                     |                                     | Pay                                                               |
| 1601611000003     |                           | ECD                  | 08-NOV-20           | 016 11:25     | Due for Payment | 3 917             | 500          | 2 083          | 115                              | 200                                 | 6.815       | +          |                     | 1.                                  | David                                                             |

16. Please select "Online" and select your Bank from the list of banks under "Select Bank", then Click on "Continue". This will goto Payment Gateway for further process.

| EPFO: H                                                                                               | ome >           |                      |               |                | 12160-1          | Real Product | Address To | -                                                          |                                                                                                    |
|----------------------------------------------------------------------------------------------------|-----------------|----------------------|---------------|----------------|------------------|--------------|------------|------------------------------------------------------------|----------------------------------------------------------------------------------------------------|
| € ⇒ C                                                                                                 | (i) 103.194.45  | 2/epfo/challan/getPa | aymentOption/ | 55?_HDIV_STATE | _=47-46-62CAAA56 | 678E4D6660   | EACDC3094  | ADBAFEO                                                    | <b>☆</b>                                                                                                    |
| EMPLOYEES' PROVIDENT FUND ORGANISATION, INDIA<br>MINISTRY OF LABOUR & EMPLOYMENT, GOVERNMENT OF INDIA |                 |                      |               |                |                  |              |            | Welcome: cgrai20783 Est. Id: CGRAI0020783000 Name :        | A A      Support@epfindia.in     Language : Rtd   English ⊕ Logout     Version :1. 4. 0 10/L1/2016 11:03:57 |
| <b>#</b> Home                                                                                         | Member -        | Establishment 👻      | Claims 🚽      | Payments -     | Dashboards 🚽     | User 🗸       | Admin -    |                                                            |                                                                                                    |
| Home /                                                                                                | Challan Payment |                      |               |                |                  |              |            |                                                            |                                                                                                    |
| - ECR Pa                                                                                              | yment:          |                      |               |                |                  |              |            |                                                            |                                                                                                    |
|                                                                                                    | 🚔 Internet B    | anking               |               |                |                  |              |            |                                                            |                                                                                                    |
|                                                                                                    |                 |                      |               | TE             | RN               | :            |            | 1601611000009                                              |                                                                                                    |
|                                                                                                    |                 |                      |               | Ar             | nount            | :            |            | ₹ 4375                                                     |                                                                                                    |
|                                                                                                    |                 |                      |               | Pa             | iyment Mode      | :            |            | Online Offline                                             |                                                                                                    |
|                                                                                                    |                 |                      |               | Se             | elect Bank       | :            |            | Select Bank V                                              |                                                                                                    |
|                                                                                                    |                 |                      |               |                | Continue         | ;            |            | Allahabad Bank<br>Canara Bank<br>Central Bank Of India     |                                                                                                    |
|                                                                                                    |                 |                      |               |                |                  |              |            | Indian Bank<br>Punjab National Bank<br>State Bank of India |                                                                                                    |
|                                                                                                    |                 |                      |               |                |                  |              |            | Union Bank of India                                        |                                                                                                    |
|                                                                                                    |                 |                      |               |                |                  |              |            |                                                            |                                                                                                    |
|                                                                                                    |                 |                      |               |                |                  |              |            |                                                            |                                                                                                    |
|                                                                                                    |                 |                      |               |                |                  |              |            |                                                            |                                                                                                    |
|                                                                                                    |                 |                      |               |                |                  |              |            |                                                            |                                                                                                    |

▲ 🖿 🔛 🌒 12:10 PM 12-11-16

🛞 (ĉ 📋 o 💿 💷